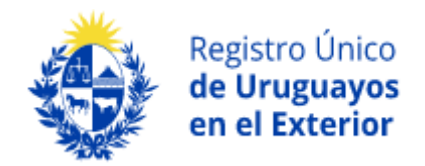

# MANUAL para CIUDADANOS

## Destinado a compatriotas en el exterior

## Índice

| 1. | Introducción                  | 3 |
|----|-------------------------------|---|
| 2. | ¿Cómo me registro?            | 3 |
|    | 2. 1. INICIA SESIÓN           | 4 |
|    | 2. 2. REGISTRARSE             | 5 |
| 3. | Inicio                        | 6 |
|    | 3. 1. Registro / Ver registro | 6 |
|    | 3. 2. Ver Mapa / Mapa         | 0 |

## 1. Introducción

El Registro Único de Uruguayos en el Exterior (RUUE) del Ministerio de Relaciones Exteriores (MRREE) es un *software* destinado a fomentar la vinculación entre las Embajadas y Consulados uruguayos en el exterior y los compatriotas que allí residen.

Cuenta con dos herramientas de gran utilidad para los compatriotas:

- Un nuevo mapa de Embajadas y Consulados uruguayos. Con un sistema de geolocalización, permite identificar qué Consulado le es competente a usted y, así, poder orientarlo para su asistencia en el exterior. Además, permite verificar todas las Embajadas y Consulados uruguayos existentes, sus ubicaciones y datos de contacto.
- Un canal de notificaciones. Le permite mantener contacto con la Embajada y Consulado competente en el lugar que usted reside. ¿Cómo? Invitándole a eventos y confraternizaciones que esa Misión organice, informándole actualizaciones en la gestión de trámites, comunicándole ágilmente advertencias en situaciones de emergencia, etc.

### 2. ¿Cómo me registro?

Puede ser registrado en RUUE por su Consulado o puede registrarse usted mismo accediendo a <u>https://ruue.mrree.gub.uy/login</u> dese cualquier navegador.

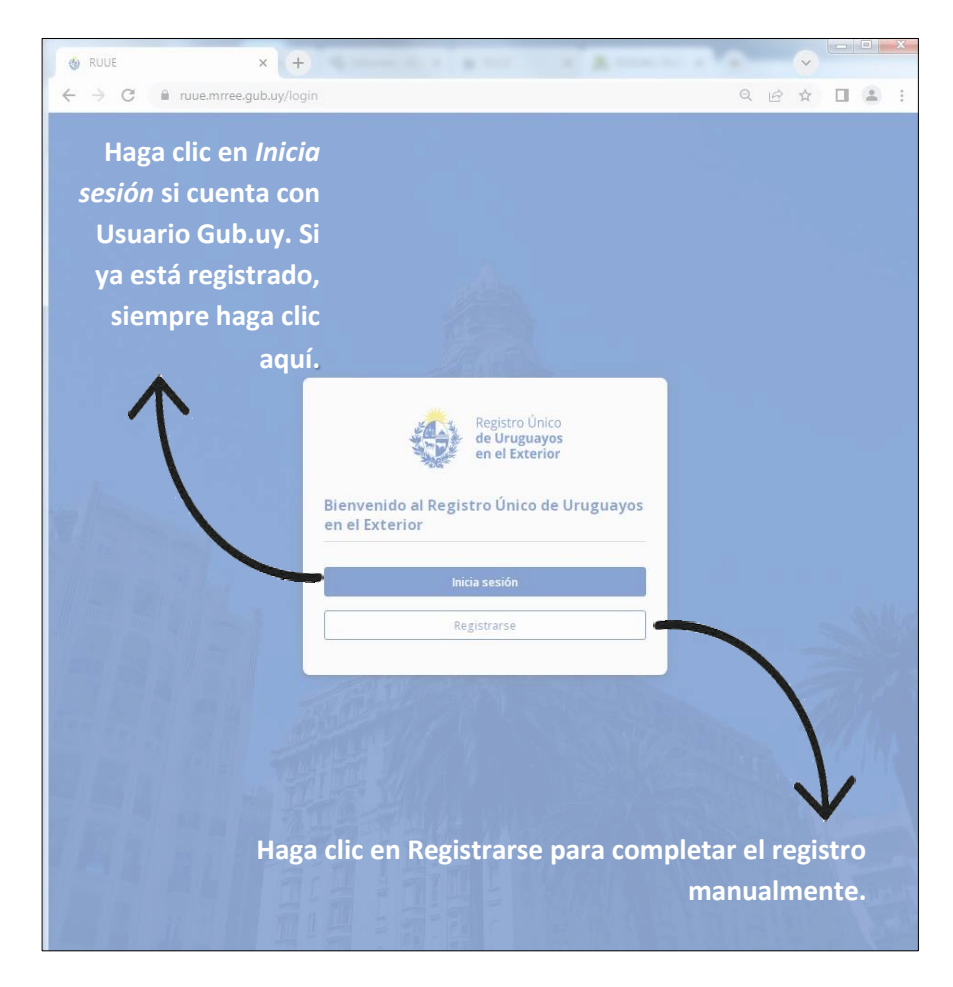

#### 2.1. INICIA SESIÓN

1. Si ya está registrado o cuenta con Usuario Gub.uy puede iniciar sesión (sin registro previo) haciendo clic en *Inicia sesión*.

| 🚯 RUUE             | × +                                                                                                    |                          | ~      |   | X |
|--------------------|----------------------------------------------------------------------------------------------------|--------------------------|--------|---|---|
| ← → C A ruue.mrree | ub.uy/login?step=USER_OPTIONS                                                                                                    | QB                       | ☆ [    |   | ÷ |
| Haga clic ag       | ísi                                                                                                    |                          |        |   |   |
|                    |                                                                                                    |                          |        |   |   |
| Gut                | Registro Único<br>de Uruguayos<br>en el Exterior<br>Linicio de sesión<br>Elija un tipo de sesión para identificarse dentro de nuestra<br>plataforma: |                          |        |   |   |
|                    | Lusuario RUUE                                                                                                    |                          |        |   |   |
|                    | Volver al inicio                                                                                                    |                          |        |   |   |
|                    | Haga clic aquí                                                                                                    | í si ya se re<br>manuali | egistr | ó |   |

2. Se desplegará una pantalla con las distintas posibilidades de acceso vinculadas a ID Uruguay. Seleccione la que prefiere y verifique su identidad mediante el método que corresponda (Ej.: si selecciona TulD Antel debe verificar su identidad en la app). Tras verificar su identidad,

automáticamente se le va a abrir RUUE. En ese caso no recibirá un link de verificación a su correo.

| gub.uy ID Urugua | y                   |                                                                                         |                        |         |  |  |  |
|------------------|---------------------|-----------------------------------------------------------------------------------------|------------------------|---------|--|--|--|
| < Volver atrás   |                     |                                                                                         |                        |         |  |  |  |
|                  |                     | Elige un método p                                                                       | ara                    |         |  |  |  |
|                  | ide                 | entificarte en ID U                                                                     | rugua                  | у       |  |  |  |
|                  | ¿ <u>Cuál eliji</u> | 22                                                                                      | Nivel de se            | guridad |  |  |  |
|                  | gub.uy              | Usuario Gub.uy<br>Realiza trámites con tu número de<br>documento y contraseña           | Básico o<br>Intermedio | Ø       |  |  |  |
|                  | ۲                   | Cédula de Identidad con Chip<br>Realiza todos los trámites con tu Cl, lector y PIN      | Avanzado               | •       |  |  |  |
|                  |                     | Identidad Digital - Abitab<br>Realiza todos los trámites con tu plan de Abitab y<br>app | Avanzado               | •       |  |  |  |
|                  | 0                   | TuID - Antel<br>Realiza todos los trámites con tu plan de Antel y<br>app                | Avanzado               | ۲       |  |  |  |
|                  | [                   | Crear mi identificación digit                                                           | al                     |         |  |  |  |

#### **2. 2. REGISTRARSE**

1. Si hace clic en *Registrarse* puede hacerlo manualmente, completando los campos correspondientes, añadiendo una contraseña según los requerimientos que allí aparecen y, al finalizar, haciendo clic en *Enviar link de verificación al correo*.

**Nota:** La contraseña debe incluir mínimo 8 caracteres, 1 mayúscula, 5 minúsculas, 1 número, 1 caracter especial como @ . \* \$ % &.

| ese los siguientes d | atos.                                                   |                                                                          |
|----------------------|---------------------------------------------------------|--------------------------------------------------------------------------|
| No. de céo           | lula                                                    | Correo electrónico                                                       |
| 12345678             | 1                                                       |                                                                          |
| Escriba u            | n número válido, sin espacio ni guiones                 | Le enviaremos un link de confirmación                                    |
| Primer no            | mbre                                                    | Segundo nombre                                                           |
| Escriba a<br>documen | quí su primer nombre como figura en su<br>to uruguayo   | Escriba aquí su segundo nombre como figura en su<br>documento uruguayo   |
| Primer ap            | ellido                                                  | Segundo apellido                                                         |
| Escriba a<br>documen | quí su primer apellido como figura en su<br>to uruguayo | Escriba aquí su segundo apellido como figura en su<br>documento uruguayo |
| Contraser            | a                                                       | Confirmar contraseña                                                     |
|                      | •                                                       | ۲                                                                        |
| Cree su c            | ontraseña - mín. 8 caracteres, 1 mayúscula, 5           | Recuerde que ambas deberán coincidir                                     |

2. Recibirá un link de verificación al correo electrónico registrado. Debe hacer clic sobre ese link para verificar la creación de su perfil, de lo contrario no habrá finalizado el proceso y no tendrá acceso al RRUE ni a información de su Consulado. Recuerde que el link puede llegar a Correo no deseado/*Spam* y expira tras algunos minutos de enviado.

Tras hacer clic sobre el link de verificación, se abrirá la página del RUUE solicitando agregar la nueva contraseña. Debe ingresar la contraseña dos veces y, luego, guardarla. Tras ello, se le desplegará la pantalla de Inicio del RUUE.

Tenga en cuenta que la creación de su perfil solamente implica acceder al mapa e identificar el Consulado que le corresponde según su ubicación. Para formar parte de la base de datos del Consulado y recibir notificaciones, debe añadir sus datos en *Registro*.

## 3. Inicio

| <ul> <li>⊗ RUUE</li> <li>← → C </li> <li>ruue.mrr</li> </ul>                | × +<br>ee.gub.uy/pp/inicio                  | datos perso<br>permitirle v        | ir, consultar y actualizar<br>onales y, con su domicili<br>verificar a qué Consulado<br>acudir. | el registro de sus<br>o en el exterior,<br>o le corresponde |
|-----------------------------------------------------------------------------|---------------------------------------------|------------------------------------|-------------------------------------------------------------------------------------------------|-------------------------------------------------------------|
| Registro Único<br>de Uruguayos<br>en el Exterior                            | Registro Único de Urugu<br>Inicio<br>Inicio | ayos en el Exterior                |                                                                                                 | 0                                                           |
| <ul> <li>Inicio</li> <li>Inicio</li> <li>Inegistro</li> <li>Mapa</li> </ul> | 🔳 Ver registro                              |                                    | > Ver mapa                                                                                      | >                                                           |
| En c                                                                        | aso de que no se<br>on su ubicación,        | e haya registrac<br>informarle qué | lo, permite consultar el<br>Consulado le puede ay                                               | mapa y,<br>udar.                                            |

#### **3. 1. Registro / Ver registro**

Haciendo clic en cualquier de estas opciones puede crear su registro en RUUE, mediante 4 simples pasos:

1. *Aceptación de cláusula de consentimiento* para compartir sus datos con el RUUE, de acuerdo a lo expresado en la misma.

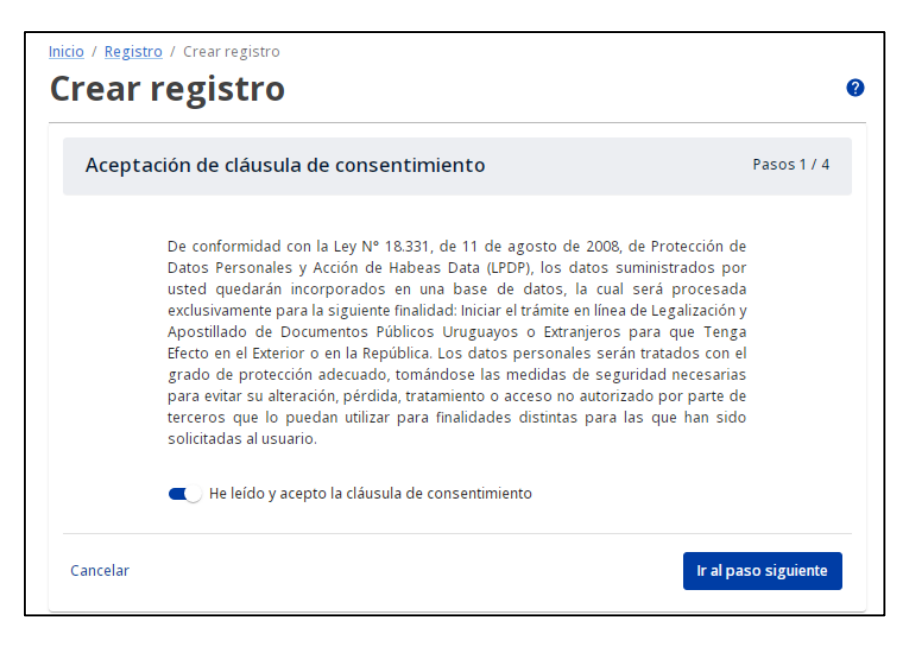

- 2. Datos de residencia:
  - *Cédula:* Tras ingresarla, automáticamente se completarán los campos nombre(s) y apellido(s).
  - *País de nacimiento:* Haga clic y seleccione el país donde nació.
  - *Fecha de nacimiento:* Haga clic y seleccione esa fecha.

 Dirección de residencia: Debe escribir su dirección y seleccionar la opción que surge en el menú desplegable. Por el momento, no es posible añadir aclaraciones como número de piso, apartamento, etc. Tras digitar la dirección de residencia, automáticamente se completará el país, el estado y la ciudad de residencia.

| icio / <u>Registro</u> / Crear registro<br>Crear registr | 0                        |                                             | 0           |
|----------------------------------------------------------|--------------------------|---------------------------------------------|-------------|
| Datos de residenci                                       | a                        |                                             | Pasos 2 / 4 |
| Cédula de identidad urugua                               | уа                       |                                             |             |
| 1.234.567-8                                              |                          |                                             |             |
| Primer nombre                                            |                          | Segundo nombre                              |             |
| Juan                                                     |                          |                                             |             |
| Primer apellido                                          |                          | Segundo apellido                            |             |
| Pérez                                                    |                          |                                             |             |
| País de nacimiento                                       |                          | Fecha de nacimiento                         |             |
| Uruguay                                                  | Q                        | 01/01/2001                                  | •           |
| Escriba su país de nacimier                              | nto                      | Escriba o seleccione su fecha de nacimiento |             |
| Dirección de residencia                                  |                          | Dais da rasidancia                          |             |
| 898 7th Ave, New York, NY 10                             | 0106, EE. UU. Q          | EE.UU.                                      | •           |
| Escriba su dirección de resid                            | lencia                   | País de residencia del ciudadano            |             |
| Estado de residencia                                     |                          | Ciudad de residencia                        |             |
| New York                                                 |                          | New York                                    |             |
| Estado de residencia del ciu                             | dadano                   | Ciudad de residencia del ciudadano          |             |
| Consulado según su residenc                              | ia                       |                                             |             |
| Consulado de Di                                          | strito en Nueva York     |                                             |             |
| Persona a cargo                                          | Teléfono de contacto     |                                             |             |
| País                                                     | Teléfono de emergencia   |                                             |             |
| EE.UU.                                                   | +1917 201 0509           |                                             |             |
| New York                                                 | cdnuevavork@mrree.gub.uv |                                             |             |

Verifique los datos y, si están correctos, haga clic sobre *Ir al paso siguiente*.

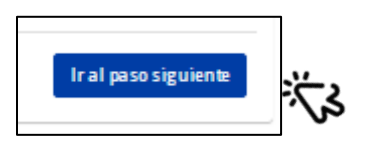

#### 3. Datos generales del ciudadano:

- Ocupación: Haga clic y seleccione su ocupación entre las opciones.
- *Nivel educativo:* Haga clic y seleccione cuál es el máximo nivel educativo alcanzado por usted.
- Rubro, especialidad u otra profesión
- Año de salida de Uruguay
- *Celular de contacto:* Digite su celular de contacto tras seleccionar el prefijo de su teléfono, presionando sobre el icono de Uruguay.
- *Teléfono fijo de contacto:* Si tiene, puede añadirlo.

| Datos generales del ciudadano                                                                                                    |   | Pasos 3 / 4                                                                                                    |
|----------------------------------------------------------------------------------------------------|---|----------------------------------------------------------------------------------------------------|
| Ocupación                                                                                                    |   | Nivel educativo                                                                                                    |
| Estudiante                                                                                                    | Q | Secundaria Q                                                                                                    |
|                                                                                                    |   |                                                                                                    |
| Seleccione su ocupación                                                                                                    |   | Nivel más alto de educación alcanzado por el<br>ciudadano                                                                                                    |
| Seleccione su ocupación<br>ubro, especialidad u otra profesión                                                                                                    |   | Nivel más alto de educación alcanzado por el<br>ciudadano<br>Año de salida de Uruguay                                                                                |
| Seleccione su ocupación<br>ubro, especialidad u otra profesión<br>Geofísica                                                                                               |   | Nivel más alto de educación alcanzado por el<br>ciudadano Año de salida de Uruguay 2021 2021                                                                         |
| Seleccione su ocupación<br>ubro, especialidad u otra profesión<br>Geofísica<br>Escriba su rubro, especialidad u otra profesión                                            |   | Nivel más alto de educación alcanzado por el<br>ciudadano Año de salida de Uruguay 2021 Escriba el año en que salió de Uruguay Taláfono fijo de contacto             |
| Seleccione su ocupación<br>ubro, especialidad u otra profesión<br>Geofísica<br>Escriba su rubro, especialidad u otra profesión<br>Celular de contacto<br>I (917) 123-4567 |   | Nivel más alto de educación alcanzado por el<br>ciudadano<br>Año de salida de Uruguay<br>2021<br>Escriba el año en que salió de Uruguay<br>Teléfono fijo de contacto |

Verifique los datos y, si están correctos, haga clic sobre Ir al paso siguiente.

- 4. Datos de notificación: Aquí puede aceptar recibir notificaciones del Consulado o la Embajada con jurisdicción en su lugar de residencias. Las notificaciones pueden ser actualizaciones, comunicaciones de emergencia, invitaciones, boletines, etc., por lo que es muy recomendable aceptar la recepción de notificaciones.
  - Si desea recibir notificaciones, basta hacer clic sobre el botón a la izquierda de

| icio / <u>Registro</u> / Crear registro<br>Crear registro                                                                                    | 0         |
|----------------------------------------------------------------------------------------------------|-----------|
| Datos de notificación                                                                                                    | Pasos 4/4 |
| C Recibir notificaciones del Consulado y/o Embajada                                                                                          |           |
| Vía correo electrónico Vía notificación al celular* Los mensajes enviados al celular serán recibidos sí tiene instalada la app en tu celular |           |
| Volver al paso anterior                                                                                                    | Guardar   |

Recibir notificaciones del Consulado y/o Embajada, elegir la vía (por el momento, correo electrónico) y hacer clic sobre Guardar.

Si no
 desea recibir
 notificaciones, haga clic
 directamente sobre
 Guardar.

- Tras hacer clic sobre *Guardar*, su registro quedará creado y lo verá en *Ver registro*.
- Si desea actualizar algún dato (por ejemplo, si se muda de ciudad o país), basta hacer clic sobre *Actualizar registro*.
- Si desea eliminar su registro, puede hacer clic sobre *Eliminar registro* y seguir los pasos indicados. Recibirá un correo electrónico notificando la baja de sus datos.

| Inicio / Registro                                                          |                                                             |
|----------------------------------------------------------------------------|-------------------------------------------------------------|
| Registro                                                                   | 0                                                           |
| 0                                                                          |                                                             |
| Si está registrado a través de RUUE y desea cambiar su r<br>"Perfil".      | iombre completo, o correo electrónico, utilice la selección |
| Consulado según su residencia                                              |                                                             |
| Consulado de Distrito en Nueva York                                        | · · · · · · · · · · · · · · · · · · ·                       |
| Nombre Completo                                                            | Año de salida de Uruguay                                    |
| Juan Pérez                                                                 | 2021                                                        |
| Cédula de identidad uruguaya<br>1.234.567-8                                | <b>Ocupación</b><br>Estudiante                              |
| <b>País de nacimiento</b><br>Uruguay                                       | <b>Nivel educativo</b><br>Secundaria                        |
| Fecha de nacimiento<br>01 -01 -2001                                        | <b>Profesión</b><br>No aplica                               |
| <b>Dirección de residencia</b><br>898 7th Ave, New York, NY 10106, EE. UU. | <b>Rubro, especialidad u otra profesión</b><br>Geofísica    |
| <b>País de residencia</b><br>EE.UU.                                        | <b>Teléfono celular</b><br>+1 (917) 123-4567                |
| <b>Estado de residencia</b><br>New York                                    | <b>Teléfono</b><br>No aplica                                |
| <b>Ciudad de residencia</b><br>New York                                    |                                                             |
|                                                                            | Eliminar registro Actualizar registro                       |

**Nota:** Es recomendable mantener actualizada su dirección de correo electrónico para asegurarse de recibir las comunicaciones en tiempo y forma.

#### 3. 2. Ver Mapa / Mapa

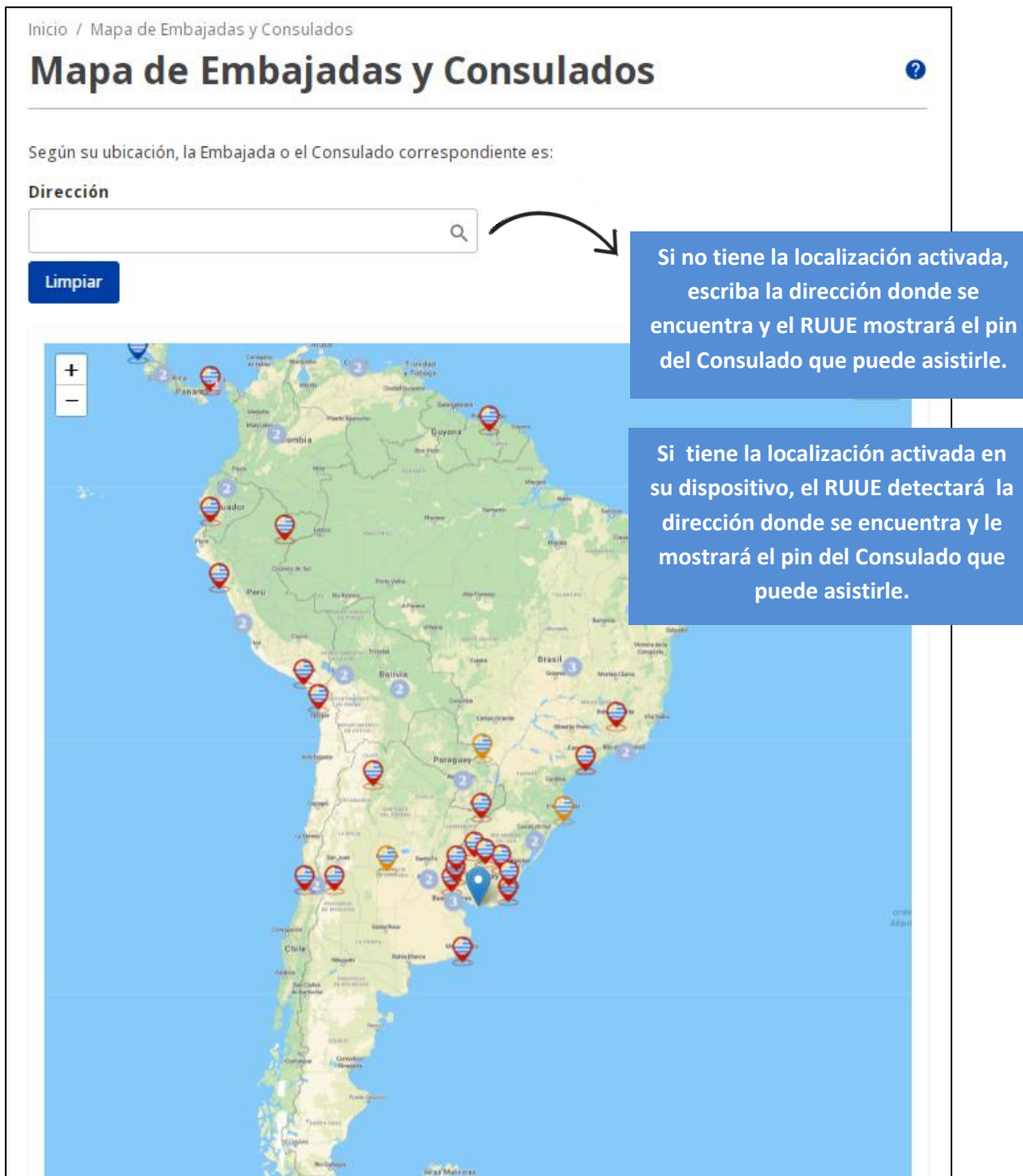

**Nota:** De cualquier modo, puede hacer clic sobre cualquier pin y verificar la jurisdicción de esa Embajada o Consulado. Cuando ambos comparten exacta ubicación, debe hacer clic sobre el círculo con un número y desplazarse mediante las flechas de desplazamiento.